# **Erledigt** Installation MSI GTX 960 Gaming 4g

# Beitrag von "Boarder80" vom 15. Februar 2016, 21:37

Hi Leute ich komm einfach nicht mehr weiter!

Kann mir vielleicht einer helfen mit den Nividia Treiber für El Captian 10.11.3 .

Egal welche flags ich da setzte im Cover configurator .. Sie wird nicht erkannt . Tausend mal hab ich jetzt schon versucht die Treiber zum laufen zu bekommen .

bitte

# Beitrag von "YogiBear" vom 15. Februar 2016, 21:57

Poste doch bitte mal deine config.plist - sollte eigentlich was kleines sein...

#### Beitrag von "ralf." vom 15. Februar 2016, 22:13

@Boarder80
Ich hab doch schon mal geschrieben
RT Variables
da ist nichts eingetragen.
Mein Tipp wäre, mit der plist noch mal von vorne anzufangen. Weil da schon zu viele Fehler
drin sind.

# Beitrag von "Boarder80" vom 15. Februar 2016, 22:37

Hi Ralf... hab jetzt schon tausend mal mit Clover Configurator eine config.plist dabei erstellt. Bin mir auch sicher das ich nach der Anleitung ging. bei mir steht unten bei rt variables calculate, wenn ich da drauf drücke kommt mac 14.2. oben steht nie was drin. was muss ich da ändern. ?

# Beitrag von "ralf." vom 15. Februar 2016, 22:48

Booterconfig: 0x28 CsrActiveConfig: 0x67 Das ist doch nicht so schwer 😫

# Beitrag von "Boarder80" vom 16. Februar 2016, 08:04

Guten Morgen Ralf, die Daten trage ich dann bei RT Variables ein in die zwei Spalten oben, da wo nie was drin steht.

Oder im menü boot ? Sorry wirklich aller Anfang ist schwer !

Т

# Beitrag von "ralf." vom 16. Februar 2016, 16:06

Beim Hackintoshing sollte man auch viel dazu lesen. Es gibt im Forum viele Anleitungen, die ich empfehlen kann z.B. Clover Configurator - Erste Schritte

# Beitrag von "Boarder80" vom 16. Februar 2016, 16:15

Danke für die Hilfe! Hab ich schon gelesen. Auch genau das so durchgeführt. Wo ich die 2 werde eintragen soll, trotzdem keine Ahnung. Werde es später anschauen.

Werde es irgendwann hin bekommen

#### Beitrag von "derHackfan" vom 16. Februar 2016, 16:45

Kleine Hilfe gefällig ...?

#### Beitrag von "Boarder80" vom 16. Februar 2016, 20:00

Hab alles so gemacht, wie es in der Anleitung stand, jetzt hab ich einen schwarzen Bildschirm, die Treiber werden nicht geladen . Es steht error , Versuch gerade in den clover Option was zu ändern

# Beitrag von "ralf." vom 16. Februar 2016, 20:59

Lad doch mal die config.plist hoch, damit man sich die Änderungen anschauen kann.

#### EDIT

Bild 19218 hatte ich auch schon mal. Beim Skylake. Falscher USB-Port benutzt.

Welche Kexte benutzt du?

# Beitrag von "Boarder80" vom 16. Februar 2016, 21:14

hier meine abgeänderte config.plist Neue Nvidia Treiber aus dem Download Bereich. Hab bisher nur den kext für TP-LINK aus dem Download Bereich geladen, der geht auch, das ich W-Lan hab. Die Kexte für Audio haben bis her nicht funktioniert.

#### Beitrag von "ralf." vom 16. Februar 2016, 21:33

Probier doch mal diese <u>https://www.hackintosh-forum.d...84nderungen-ohne-HDA-zip/</u> Und den USB-STick mal an einen anderen Port ausprobieren.

Und diese falls ein Schwarzer Bildschirm auftaucht

# Beitrag von "Boarder80" vom 16. Februar 2016, 22:22

Hi Ralf , danke hab die andere versucht gleiche Ergebnisse .. Starte auch nicht von einem USB. El Captian ist schon auf der Platte .

# Beitrag von "ralf." vom 16. Februar 2016, 22:49

Ich habe deine config.plist die du hochgeladen hast mal ergänzt mit den RTVariables

EDIT

Da sind jetzt verschiedene Versionen drin Versionen. bei deiner war npci=0x3000 angehakt. Bei einer ist alles aus Graphics gelöscht. Da waren ja fast nur Nullen drin

# Beitrag von "Boarder80" vom 21. Februar 2016, 16:40

Hi lhr ! Hab gedacht Heute schaue ich nochmal danach . Hab die Grafik Karte mal ausgebaut . Lass alles über onboard laufen. Das Problem ist , das es nicht mehr bootet! Der Balken zeigt einen vorschritt. Hab auch schon mit Befehle versucht .

Bitte um hilfe

# Beitrag von "Boarder80" vom 21. Februar 2016, 21:23

Hi, so hab es hin bekommen die Grafik Treiber zu installieren , also die Grafikarte wird mit 3MB erkannt.

in den Nvidia Einstellungen wird immer die Meldung default OX S Treiber grau hinterlegt .

Desweiteren hab ich ein Problem wenn El Captain neu startet! Im startbildschirm angekommen Passwort Eingabe , dann Flimmert das Bild für ein paar Sekunden . Dachte das hat was mit der Grafik zu tun.

Hat da jemand Erfahrung damit? Und kann mir sagen, wie ich das abstellen kann .

Komisch finde ich auch, wenn ich den hackintosh ausschalte und neu starte, werden jedesmal die Treiber wieder installiert .

Beitrag von "ralf." vom 21. Februar 2016, 21:31

i

Dein Hacki bootet vermutlich im Safe Mode Welche Bootflags benutzt du? Welche sind in der config.plist? Im Clover Menü unter Optionen nachschauen

#### Beitrag von "derHackfan" vom 21. Februar 2016, 21:40

Das liesst sich so als ob der Boot Flag -x (Safe Mode) in der config.plist geschrieben ist, zumindest würde es das träge Verhalten bei der Anmeldung erklären.

Der <u>@ralf.</u> hat es ja schon geschrieben, also hochladen so dass man die config.plist editieren kann, oder du machst es mit dem Clover Configurator selber (einfach abhaken).

# Beitrag von "Boarder80" vom 21. Februar 2016, 21:47

Hi,

Bootflags sind. Verbose (v) , rootless=0 , Kext-dev-Mode=1, nvda\_drv=1

#### Beitrag von "derHackfan" vom 21. Februar 2016, 22:09

Es könnte ja schon an der bunten Mischung aus ASRock Mainboard und MSI Grafikkarte liegen, muss aber nicht so sein.

Nimm mal den rootless=0 raus, der kann aber muss auch nicht (mehr) stehen, das war zu der Zeit von der EL Capitan DP notwendig.

Dann wäre noch deine Systemdefinition interessant, wenn die nicht stimmt (MacPro3,1 ist ein treuer Hund) fummeln wir da lange rum.

#### Beitrag von "Boarder80" vom 21. Februar 2016, 23:13

Der Safemode stand auf 255 , hab ihn gelöscht keine Änderung . Und rootless auch weg gelassen .So hab mal meine config.plist mit angehängt.

Die Fehler sind immer noch da

# Beitrag von "griven" vom 22. Februar 2016, 22:52

Versuch es mal mit der config aus dem Anhang irgendwie hast Du im Bereich Grafik da Kraut und Rüben rein gebaut...

# Beitrag von "derHackfan" vom 23. Februar 2016, 07:39

Ich habe den hier mal erledigt und verlinke zum aktuellen Thread ... <u>Nach Installation El</u> Captain 10.11.3 TON und Grafik Probleme